### Instructie activeren inschrijving

U heeft uw nieuwe gebruikersnaam (per mail) en wachtwoord (per brief) ontvangen van Centrada. Daarmee kunt u vanaf 3 juli 2018 inloggen op de nieuwe website van Centrada. Voordat u kunt reageren op het woningaanbod en een zoekprofiel kunt instellen, moet u uw inschrijving activeren. Hieronder vindt u instructies.

#### Bezoek de website

Ga naar www.centrada.nl en klik rechtsboven op 'inloggen' en vervolgens op 'Inloggen als woningzoekende'.

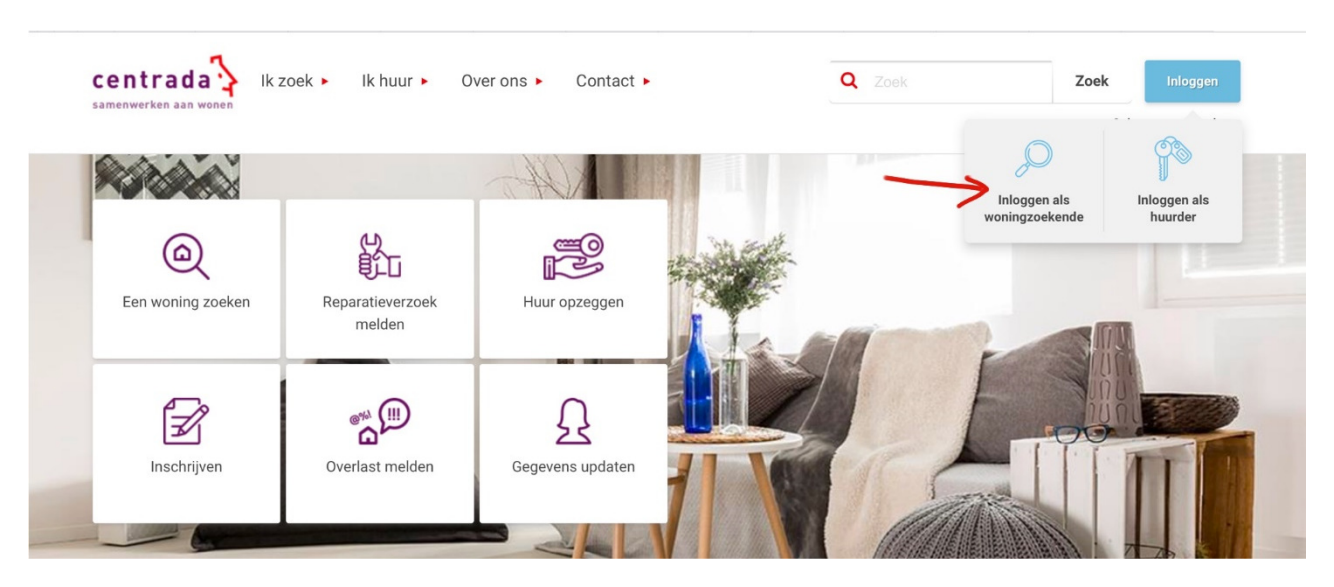

#### Inloggen

U vult de gebruikersnaam en het wachtwoord in.

| Inloggen       |                                            |
|----------------|--------------------------------------------|
|                |                                            |
| Gebruikersnaam | <u>Ik ben mijn gebruikersnaam vergeten</u> |
|                |                                            |
| Wachtwoord     | Ik ben mijn wachtwoord vergeten            |
|                |                                            |
|                | Inloggen                                   |

## Inschrijving activeren

In 7 stappen kunt u uw inschrijving activeren. In deze 7 stappen controleert u uw gegevens. Waar nodig wijzigt u gegevens of vult u deze aan. U gaat telkens naar een volgende stap door te klikken op het paarse vlak 'Volgende stap' rechts onderin uw scherm.

| Stap 1                          | Persoonsgegevens hoofdaanvrager |           |  |
|---------------------------------|---------------------------------|-----------|--|
| Persoonsgegevens hoofdaanvrager |                                 | -         |  |
|                                 |                                 |           |  |
| ·                               | U moet uw inschrijving ac       | ctiveren. |  |
| Stap 2                          |                                 |           |  |
| Contactgegevens hoofdaanvrager  |                                 |           |  |
|                                 | Persoonlijke ge                 | gevens    |  |
|                                 |                                 |           |  |
| Persoonsgegevens medeaanvrager  | Voorletter(s) * 🕐               |           |  |
|                                 | Tussenvoegsel                   |           |  |
|                                 | lussenvoegsen                   |           |  |
| Stap 4                          | Achternaam * 🕐                  |           |  |
| Persoonsgegevens meeverhuizende |                                 |           |  |
| personen                        | Geboortedatum *                 |           |  |
|                                 |                                 |           |  |
|                                 | Geslacht *                      | O Man     |  |
|                                 |                                 | • Vrouw   |  |
| Inkomensaeaevens                |                                 |           |  |

Als u alle stappen goed heeft doorlopen, krijgt u onderstaande melding op uw scherm.

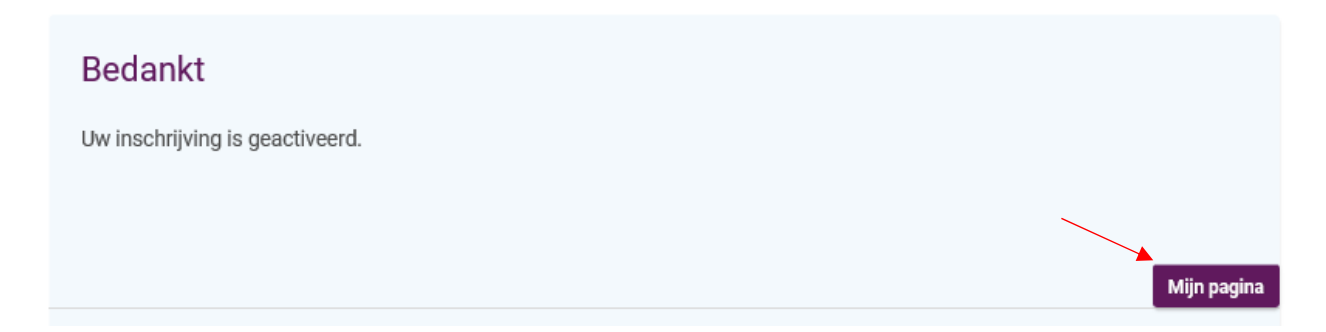

Klik vervolgens op 'Mijn pagina' om een makkelijk te onthouden gebruikersnaam en wachtwoord aan te maken. Dit doet u door in het scherm dat verschijnt te klikken op 'Mijn inloggegevens wijzigen' links onderin uw scherm.

| Mevrouw M. Jansen (1-1-1970)<br>Wigstraat 18<br>8223EG LELYSTAD<br>test@centrada.nl<br><u>0320239600</u>                                                                                                    | Historische reacties<br>Mijn zoekprofiel<br>U heeft nog geen zoekprofiel ingesteld. Kies voor 'Mijn zoekprofiel' om uw zoekprofiel vast te leggen.                                                           |
|----------------------------------------------------------------------------------------------------|----------------------------------------------------------------------------------------------------|
| Huishoudgrootte 1 persoon Inschrijfdatum                                                                                                    | Mijn zoekprotiel<br>Waarschuwingen<br>Als u een bezichtiging mist of als u niet op tijd reageert op een woningaanbieding krijgt u een waarschuwing. Bij<br>twee waarschuwingen mag u 90 dagen niet reageren. |
| ✓ Huurwoningen<br>19-06-2018     ✔       × Overig aanbod<br>Niet ingeschreven     ✔       Geldig t/m 19-6-2019     ✔       Verzamelinkomen     ✔       € 20000     ✔                                                          | 1     2       Eerste gemiste afspraak     Tweede gemiste afspraak :<br>U kunt 90 dagen niet<br>reageren                                                                                                    |
| Mijn gegevens wijzigen<br>Mijn inloggegevens wijzigen<br>Uitbreiden inschrijving<br>Uitschrijven<br>Verzoek tot:<br>Verwijderen aanvrager<br>Samenvoegen inschrijvingen<br>Splitsen inschrijving<br>Wijzigen persoonsgegevens | Overzicht waarschuwingen         Inschrijfbevestiging         19 juni 2018. Correspondentie.                                                                                                    |

# Vragen?

Heeft u nog vragen naar aanleiding van deze handleiding? Dan kunt u ons van maandag tot en met vrijdag tussen 8.30 en 17.00 uur bellen met Klantenservice op 0320 239 600.